# ONE DRIVE

Office 365

- Lets learn One Drive
- ► How to login
- Online vs offline
- Sharing
- Creating
- Saving
- Downloading & Uploading
- Printing
- Sync Errors
- Don't forget that you can ACCESS documents from any computer.

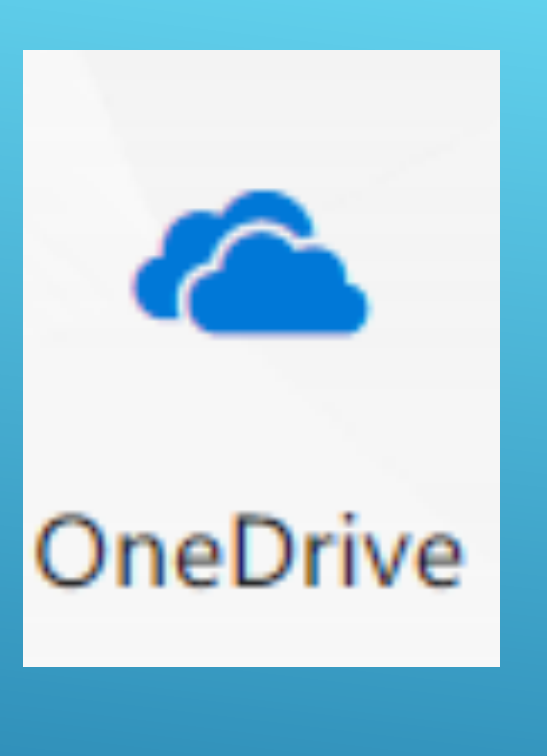

# MAIL.CRECNM.ORG

|                                                                                                    | ≌ <i>l</i> ~ | e          |
|----------------------------------------------------------------------------------------------------|--------------|------------|
| 2 Events Made Eazy Admin console Admin console Admin co |              |            |
| Microsoft<br>Sign in                                                                                                    |              |            |
| Microsoft YOU will USE YOU                                                                                                    |              |            |
| someone@example.com<br>Can't access your account?<br>Back Next CREC-email<br>and Password<br>to Login                                                                                                    |              |            |
| EXDITA MERCESCIT TERMS of USE                                                                                                    | Privacy & c  | ookies ••• |

# LETS LOGIN ONLINE GO TO: MAIL.CRECNM.ORG

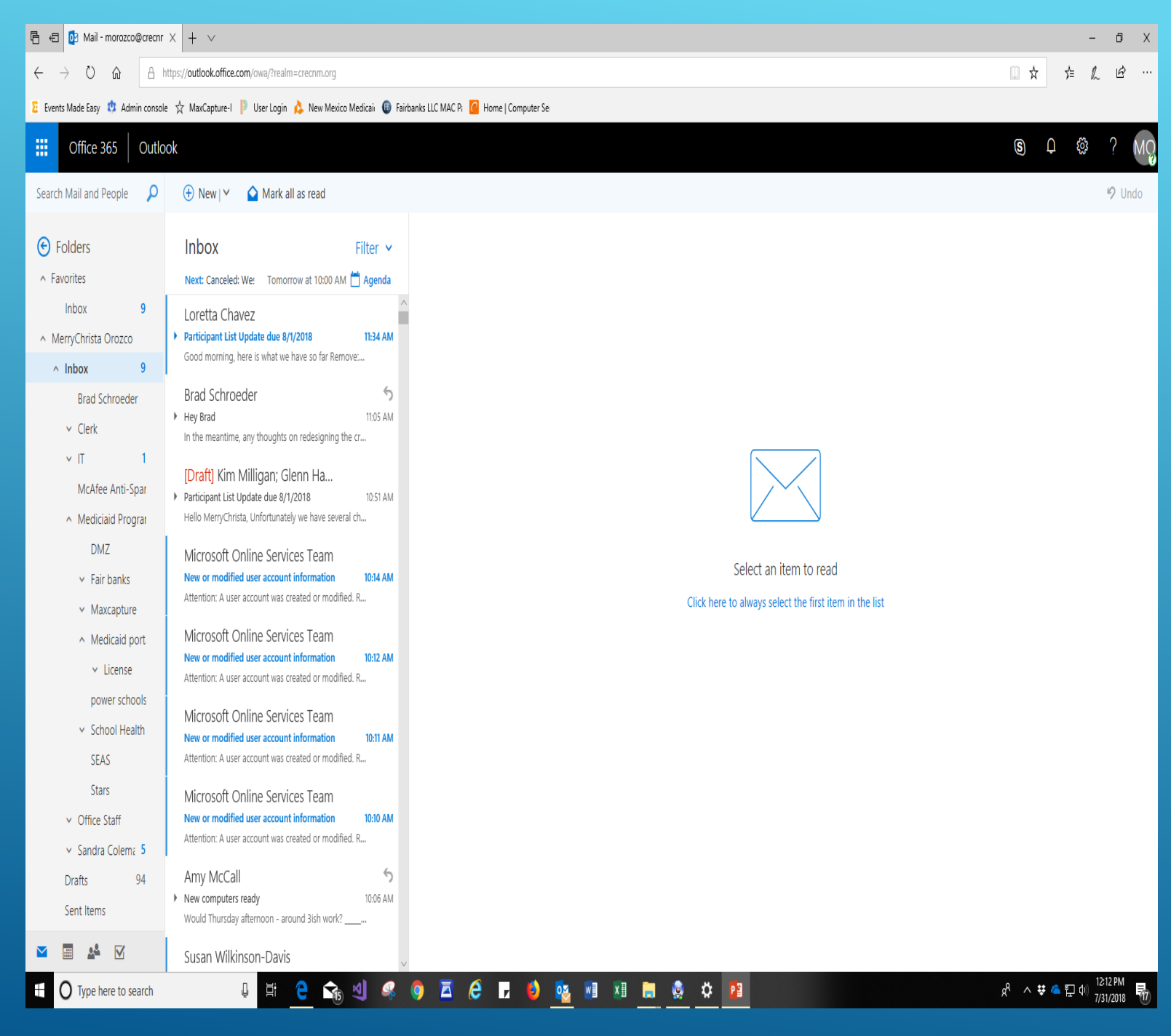

Hey look at that, its my email!!!

Next step click on the office 365 (top corner left hand side)

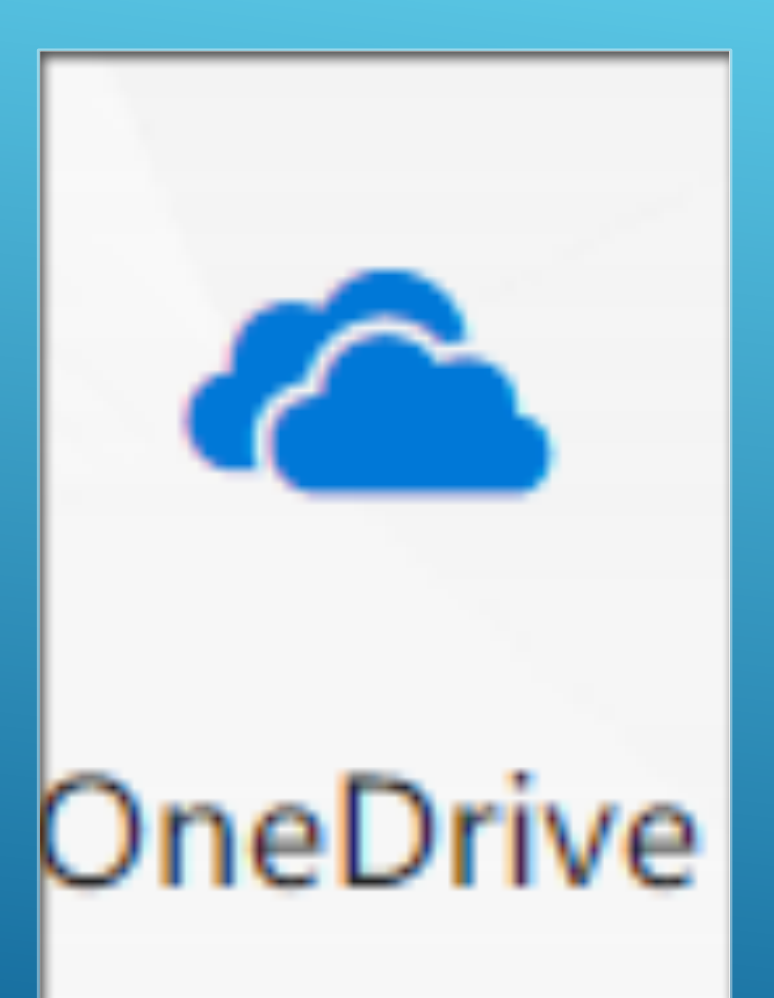

#### LETS LOOK FOR THE ONE DRIVE ICON

#### Click on the one drive Icon

Note that there are other icons you can utilize these lcons if you only have web apps.

Work documents will be the FILES you save to your One Drive folder on your laptop

#### Work documents will be in FILES synced from your File Explorer One Drive folder

| a 🗋 a 🛛 Inelbine - Central Region Education Coopentive                                                                                                    | 🔁 🕫 🚺 Microsoft Office Home i 🖀 Files-OneDrive X + 🗸                                                                                                    | - 0                |
|----------------------------------------------------------------------------------------------------|----------------------------------------------------------------------------------------------------|--------------------|
|                                                                                                    | ← → O Q A https://crecrewmesico-mysharepoint.com/personal/morazco_crectm_org/.layouts/15/onedrive.aspx                                                                                                    |                    |
| ∀ → ' T = ' Otherne 'Construe' Construe' Construe' Construe' Construe' Construe' Construe' Construe' Construe' Construe' Construe' Construe' Construe' Construe' Construe' Construe' Construe' Construe' Construe' Construe' Construe' Construe' Construe' Construe Construe' Construe Construe' Construe Construe Co    | S. Complete Co., S. Malanana, A. Malanana, B. Bartana, A. Malanana, A. Kalanana, A. Malanana, A. Mala                                                                                                    |                    |
| Addit Access     Addit Access     Addit     Addit  | Z crears were tax or variant canone. X waxrabitine i 🍋 naer roletico wearear 🗰 tatalanci tro were k 🛄 nome ( computer se                                                                                                    |                    |
| Central Region Education Co 0 C Copy of Copy of session-2018-07-11-2- 0 71/2/20131144 AM Microsoft Hourism // 2218                                                                                                    | Contract Contract Con | Q @ ? (            |
| Bit Dopbox         Bit Constants         O         7///2013 / 26 MM         POPhus Document         1///101           Bit Dopbox         Bit Dopbox         Bit Dopbox         Bit Dopbox         Bit Dopbox         Bit Dopbox                                                                                                    |                                                                                                    |                    |
| Conditive-Central Region 63     Condition-Central Region 63     Condition-Central Region 64     Condition-Central Region 64     Condition-Central Region | D Search everything + New ∨ ↑ Upload ∨ e <sup>A</sup> Flow ∨ G Sync                                                                                                    | 🐙 Sort 🗸 🖽 Tiles 🤅 |
| deliktop 👔 001 of 1/ April- June 18 Combrance Costs: 📀 7/6/2018.244 PM PDFPkss Document 6.524 FB                                                                                                    |                                                                                                    |                    |
| One Index         Open Endering - Ted Area         Open Endering - Ted Area         Open Enderindering - Ted Area         Open Endering - T                                                                                                    | Merrochrista Grazza                                                                                                    |                    |
| domicads O Z713/2018 349 PM Fielfolder                                                                                                    |                                                                                                    |                    |
| This PC skinik 2018 C 771/2018.34 PPM File folder File folder                                                                                                    | Files                                                                                                    |                    |
| Henoix     G // Levies Say rain intrologi                                                                                                    | Recent                                                                                                    |                    |
| i Mala A                                                                                                    | Shared desktop June 4 MenyChrista Orozoo Private                                                                                                    |                    |
|                                                                                                    | Recycle bin downloads June 4 MerryChrista Orozoo Private                                                                                                    |                    |
| Offlipo                                                                                                    | Central Region Education Co + is scans 2018 June 4 Perrocipto Control in Co Private                                                                                                    |                    |
| Onine                                                                                                    | < Central Region Education C                                                                                                    |                    |
|                                                                                                    | O01 of SDRC April- June 18 Con July 6 MerryChrista Orazoo 5.76 M8 Private                                                                                                    |                    |
|                                                                                                    |                                                                                                    |                    |
|                                                                                                    | Q02 of JV April- June 18 Contrac July 6 MenyChrista Crozco 4.61 MB Private                                                                                                    |                    |
|                                                                                                    | O02 of SDRC April- June 18 Con July 6 MerryChrista Grazco 4.24 M8 Private                                                                                                    |                    |
|                                                                                                    | Copy of Copy of Sessions-2018 July 12 MenyChrista Orazoo 21.7 KB Private                                                                                                    |                    |
|                                                                                                    | Copy of Magdalena Medicaid P July 6 MerryChrista Orozoo 16.0 KB Private                                                                                                    |                    |
|                                                                                                    | Document (1).docx July 24 MenyChrista Oracco 39.8 K8 Private                                                                                                    |                    |
|                                                                                                    | Expenditures - Total April thru J July 5 Guest Contributor 101 K8 R <sup>5</sup> Shared                                                                                                    |                    |
|                                                                                                    |                                                                                                    |                    |
|                                                                                                    | Drag files here to upload                                                                                                    |                    |
|                                                                                                    | OneDrive admin                                                                                                    |                    |
| 11 dens                                                                                                    | Get the OneDrive apps                                                                                                    |                    |
| # 🔿 Type here to search 🛛 타 😑 🗞 넷 🥥 🖉 🖗 🖬 🖉 🤌 🤹 🖬 🗷 🖻 😰 🕺 🕸 🕸 🕸 🕸                                                                                                    | Return to datsic OneDrive                                                                                                    |                    |

# NOTE: WHEN YOU SAVE TO ONE DRIVE YOU NO LONGER LOSE/FORGET INFORMATION WHEN YOU HAVE IT IN THE CLOUD

## TIME LOGS

| 🖶 🖅 🚺 Microsoft Office Home                                                                                                    | PP ONE DRIVE.pptx                                                    | $\Box$ Shared with me - OneD $	imes$ + $	imes$ |                                        | - 0 ×                                             |
|----------------------------------------------------------------------------------------------------|----------------------------------------------------------------------|------------------------------------------------|----------------------------------------|---------------------------------------------------|
| $\leftarrow$ $\rightarrow$ $\circlearrowright$ $\textcircled{a}$                                                                                     | ttps://crecnewmexico-my.sharepoint.com/personal/sshelley_crecnm_org/ | layouts/15/onedrive.aspx?view=3                |                                        |                                                   |
| Σ Events Made Easy 🔅 Admin consol                                                                                                    | : 📩 MaxCapture-I 📔 User Login 🍐 New Mexico Medicaii 🚳 Fairba         | nks LLC MAC Pi 🧧 Home   Computer Se            |                                        |                                                   |
| III Office 365 OneE                                                                                                    | rive                                                                 |                                                |                                        | ₽ © ? SS                                          |
|                                                                                                    | Shared with me Shared by me                                          |                                                |                                        | ļ≓ Sort ∨ 77 ①                                    |
| Sonja Vanderwagen Shelley<br>Files                                                                                                    | Shared with me                                                       |                                                |                                        |                                                   |
| Recent                                                                                                    | 🗋 Name 🗸 🛛 Di                                                        | te shared ↓ ✓ Shared by ∨                      | Activity $\vee$                        |                                                   |
| Shared                                                                                                    | Vanderwagen, Sonja Timelog FY 15                                     | hours ago Nichole Peb                          | ey Nichole Pebley modified 20 days ago |                                                   |
| Recycle bin                                                                                                    | CREC                                                                 |                                                | Nichole Pebley modified 20 days ago    |                                                   |
| Central Region Education Co +                                                                                                    |                                                                      |                                                |                                        |                                                   |
| Site help you work on projects<br>with your team and have<br>information from anywhere on<br>any device. Create of follow sites<br>to see them here. |                                                                      |                                                |                                        |                                                   |
| Get the OneDrive apps                                                                                                    |                                                                      |                                                |                                        |                                                   |
| Return to classic OneDrive                                                                                                    |                                                                      |                                                |                                        |                                                   |
| ⊕ O Type here to search                                                                                                    | 0 🛱 😌 😪 🔍 🤹                                                          | ) 🗖 ⋵ 🖬 😆 🔨 🖡                                  | 3 📰 🛤 🖻 🧶 📴                            | 유 <sup>4</sup> 수 딸 네) <sup>7,46</sup> AM <b>등</b> |

You can locate your Time Logs in Shared and the CREC folder for recourses If you want to share with others click on the ellipse and hit share type in the name/email you want to share Before sending make sure what type of permissions you want them to have edit/view. The tiny check box in the permissions decides which you want them to have. This works the same way as offline

|                                              | □ shared with me - OneD × + ✓                           |                                             |               |                                     | - o x                                                      | 🗄 🖅 🝊 Files - OneDrive                                                | × 👔 PP ONE            | DRIVE.pptx 🔯 RDA2018Program_FinalFina                   | + ~                      |                        |                            |                       | - σ ×          |
|----------------------------------------------|---------------------------------------------------------|---------------------------------------------|---------------|-------------------------------------|------------------------------------------------------------|-----------------------------------------------------------------------|-----------------------|---------------------------------------------------------|--------------------------|------------------------|----------------------------|-----------------------|----------------|
| $\leftarrow \rightarrow$ 0 $\textcircled{a}$ | https://crecnewmexico-my.sharepoint.com/personal/morozo | o_crecnm_org/_layouts/15/onedrive.aspx?view | =3            |                                     | □ ★ <i>↓</i> ℓ ℓ …                                         | ← → ♡ ⋒ 8                                                             | https://crecnewmexi   | ico-my.sharepoint.com/personal/morozco_crecnm_org/_     | ayouts/15/onedrive.aspx  |                        |                            |                       | □☆ ☆ & @ …     |
| 🗄 Events Made Easy 🤨 Admin consol            | e 📩 MaxCapture-I 📔 User Login 🎄 New Mexico Medic        | ai 🔞 Fairbanks LLC MAC P: 🙆 Home   Com      | puter Se      |                                     |                                                            | E Events Made Easy 🔅 Admin const                                      | ole 🚖 MaxCapture-I    | I 🕴 User Login 🎄 New Mexico Medicai 🚇 Fairbani          | s LLC MAC P: 🙆 Home      | Computer Se            |                            |                       |                |
| III Office 365 OneE                          | Drive                                                   |                                             |               |                                     | д 🐵 ? 🕒                                                    | III Office 365 One                                                    | Drive                 |                                                         |                          |                        |                            |                       | д © ? 🕓        |
| Search everything                            | 🖻 Share 🔏 Copy link 🗙 Remove from s                     | hared list                                  |               |                                     | 1 selected × 😵 🛈                                           |                                                                       | 🗟 Open 🗸              | 🔄 Share 🔹 Copy link 🛓 Download                          | 🗓 Delete 🛛 Mov           | re to 🗋 Copy to 🧷      | Rename 🥜 Flow              | V Sersion history     | 1 selected × ① |
| MenyChrista Orozco<br>Files                  | Shared with me                                          |                                             |               |                                     |                                                            | MerryChrista Orozco                                                   | Files                 | Link Settings<br>001 of IV Ap. ar Costspdf              | ×                        |                        |                            |                       |                |
| Recent                                       | Name V                                                  | Date shared 1 V                             | Shared by V   | Activity V                          |                                                            | Recent                                                                | D                     | Who would you like this link to work for?<br>Learn more | lified $\sim$            | Modified By $\backsim$ | File Size $\smallsetminus$ | Sharing               |                |
| Shared<br>Recycle bio                        | Program Coordination                                    | : 0/20/2016                                 | Vicky Poisser | Vicky Puessel modified 6 (02) (2010 |                                                            | Shared                                                                |                       | Anyone                                                  | 4                        | MerryChrista Orozco    |                            | Private               |                |
| Central Region Education Co. +               | Calendars 2018-2019                                     | Copy link                                   | vicky roesser | Vicky Puesser modilied 3/22/2016    |                                                            | Recycle bin                                                           |                       | People in your organization                             | : 4                      | MerryChrista Orozco    |                            | Private               |                |
| Central Region Education Co                  |                                                         | Remove from shared list                     |               |                                     |                                                            | Central Region Education Cor +                                        |                       | People with existing access                             | :4                       | MerryChrista Orozco    |                            | Private               |                |
| _                                            |                                                         | Filters pane                                |               |                                     |                                                            | with your team and share<br>information from anywhere on              | •                     | (A) Specific people                                     | 6                        | MerryChrista Orozco    | 6.37 MB                    | Private               |                |
|                                              |                                                         | Details                                     |               |                                     |                                                            | any device. Create or follow sites<br>to see them here.               | B                     | Other settings                                          | 6                        | MerryChrista Orozco    | 5.76 MB                    | Private               |                |
|                                              |                                                         |                                             |               |                                     |                                                            |                                                                       |                       | Allow editing                                           | 6                        | MerryChrista Orozco    | 4.61 MB                    | Private               |                |
|                                              |                                                         |                                             |               |                                     |                                                            |                                                                       | 8                     |                                                         | 6                        | MerryChrista Orozco    | 4.24 MB                    | Private               |                |
|                                              |                                                         |                                             |               |                                     |                                                            |                                                                       | ۵                     | Apply Cancel                                            | 12                       | MerryChrista Orozco    | 21.7 KB                    | Private               |                |
|                                              |                                                         |                                             |               |                                     |                                                            |                                                                       | ۵                     | Copy of Magdalena Medicaid P                            | July 6                   | MerryChrista Orozco    | 16.0 KB                    | Private               |                |
|                                              |                                                         |                                             |               |                                     |                                                            |                                                                       | ۵                     | Document.docx                                           | Yesterday at 1:37 PM     | MerryChrista Orozco    | 10.8 KB                    | Private               |                |
|                                              |                                                         |                                             |               |                                     |                                                            |                                                                       | a                     | Document1.docx                                          | Yesterday at 9:06 PM     | MerryChrista Orozco    | 10.8 KB                    | Private               |                |
|                                              |                                                         |                                             |               |                                     |                                                            |                                                                       | ۵                     | Expenditures - Total April thru J                       | July 5                   | Guest Contributor      | 101 KB                     | R <sup>A</sup> Shared |                |
| OneDrive admin                               |                                                         |                                             |               |                                     |                                                            | OpeDrive admin                                                        | 2                     | PP ONE DRIVE.pptx                                       | Yesterday at 9:33 PM     | MerryChrista Orozco    | 3.30 MB                    | Private               |                |
| Get the OneDrive apps                        |                                                         |                                             |               |                                     |                                                            | Get the OneDrive apps                                                 | a                     | RDA2018Program_FinalFinal9.d                            | Tuesday at 3:02 PM       | MerryChrista Orozco    | 322 KB                     | Private               |                |
| Return to classic OneDrive                   |                                                         |                                             |               |                                     |                                                            | Return to classic OneDrive<br>https://crecnewmexico-my.sharepoint.com | π/personal/morozco_cr | ecnm_org/_layouts/15/Doc.aspx?sourcedoc=%78e722dfeb-9   | w0-4873-64f3-f63fc5fc663 | 0%7D&action=edit&uid=% |                            |                       |                |
| O Type here to search                        | J 🖽 😑 😪 刘                                               | 🥰 🌖 🗖 🥭 🖬                                   | 🕹 🧟 💼 🗶 🚍     | 2                                   | A <sup>R</sup> 스 ټ 🥌 다 다) <sup>318 PM</sup><br>7/31/2018 🔂 |                                                                       |                       | n Hi 🔿 🔿 wi 🛷 🧑                                         | <b>R</b> 6               |                        | VI 📁 54                    |                       | الم 134 AM 💼   |

# SHARING WITH OTHERS AND WORKING TOGETHER

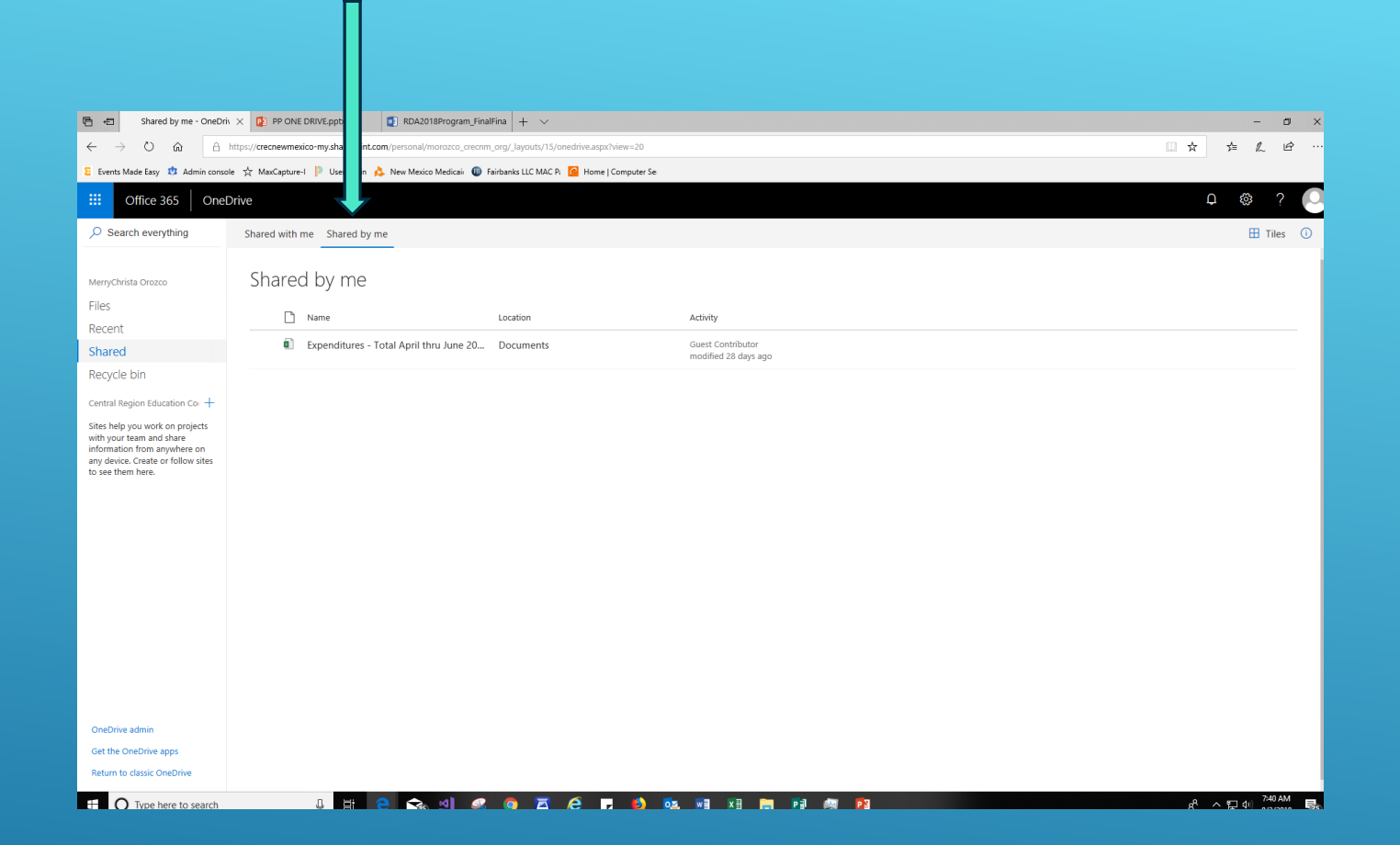

### SHARED BY ME

If you want to see if you shared something out you can locate the documents in Shared on the one drive toolbar click on Shared by me.

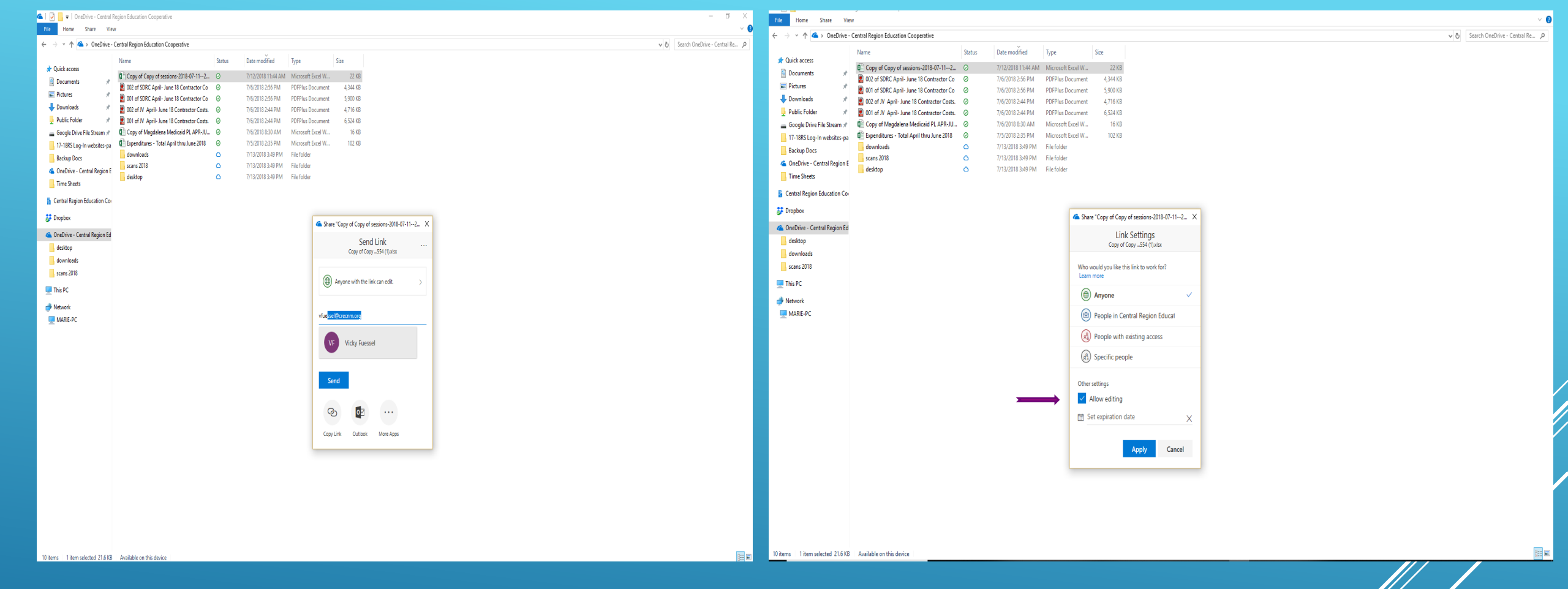

Offline you right click over the document you want to share in your one drive and search name/email you want to share with before you hit send edit the permissions edit/view the tiny check box in the permissions decides which you want them to have.

| 🖻 🖅 🚯 Fairbanks LLC MAC Lo                                                                       | ogin 👖 Microsoft Office Home 🛛 🔺 Files                                                                             | - OneDrive X 🖬 New               | tab +                        | ~                          | - 0                                         | ×  |  |  |  |  |
|--------------------------------------------------------------------------------------------------|----------------------------------------------------------------------------------------------------|----------------------------------|------------------------------|----------------------------|---------------------------------------------|----|--|--|--|--|
| $\leftarrow$ $\rightarrow$ $\circlearrowright$ $\textcircled{a}$                                 | https://crecnewmexico-my.sharepoint.com/personal                                                                   | l/morozco_crecnm_org/_layouts/15 | /onedrive.aspx               |                            |                                             |    |  |  |  |  |
| 🔋 My Home Page 📩 MaxCapture-1 🍌 New Mexico Medicaii 📩 📩 Student Locator and I 🧧 Events Made Easy |                                                                                                    |                                  |                              |                            |                                             |    |  |  |  |  |
| III Office 365 OneD                                                                              | rive                                                                                                    |                                  |                              |                            | ₽ @ ?                                       | MO |  |  |  |  |
|                                                                                                  | + New $\checkmark$ $\overline{\uparrow}$ Upload $\checkmark$ $_{o'}{}^{o}$ Flow $\checkmark$ $\overline{\bigcirc}$ | Ç Sync                           |                              |                            | $\downarrow$ = Sort $\lor$ $\boxplus$ Tiles | 0  |  |  |  |  |
| MerryChrista Orozco                                                                              | Folder                                                                                                    |                                  |                              |                            |                                             | ^  |  |  |  |  |
| Files<br>Recent                                                                                  | Excel workbook                                                                                                    | Modified $\smallsetminus$        | Modified By $\smallsetminus$ | File Size $\smallsetminus$ | Sharing                                     |    |  |  |  |  |
| Shared                                                                                           | PowerPoint presentation                                                                                            | June 4                           | MerryChrista Orozco          |                            | Private                                     |    |  |  |  |  |
| Discover                                                                                         | OneNote notebook                                                                                                   | June 4                           | MerryChrista Orozco          |                            | Private                                     |    |  |  |  |  |
| Recycle bin                                                                                      | Forms for Excel     Link                                                                                           | June 4                           | MerryChrista Orozco          |                            | Private                                     |    |  |  |  |  |
| CR Central Region Education Co                                                                   | 001 of JV April- June 18 Contrac                                                                                   | July 6                           | MerryChrista Orozco          | 6.37 MB                    | Private                                     |    |  |  |  |  |
|                                                                                                  | 001 of SDRC April- June 18 Con                                                                                     | July 6                           | MerryChrista Orozco          | 5.76 MB                    | Private                                     |    |  |  |  |  |
|                                                                                                  | 002 of JV April- June 18 Contrac                                                                                   | July 6                           | MerryChrista Orozco          | 4.61 MB                    | Private                                     |    |  |  |  |  |
| OneDrive admin<br>Get the OneDrive apps                                                          | 002 of SDRC April- June 18 Con                                                                                     | July 6                           | MerryChrista Orozco          | 4.24 MB                    | Private                                     |    |  |  |  |  |
|                                                                                                  | Copy of Copy of sessions-2018                                                                                      | July 12                          | MerryChrista Orozco          | 21.7 KB                    | Private                                     |    |  |  |  |  |
|                                                                                                  | Copy of Magdalena Medicaid P                                                                                       | July 6                           | MerryChrista Orozco          | 16.0 KB                    | Private                                     |    |  |  |  |  |
| Neturn to classic OneDrive                                                                       | Document.docx                                                                                                    | 7 hours ago                      | MerryChrista Orozco          | 10.8 KB                    | Private                                     | ~  |  |  |  |  |

#### CREATING DOCUMENTS ONLINE

To create a new document in one drive click on New then pick the type of document you want to make.

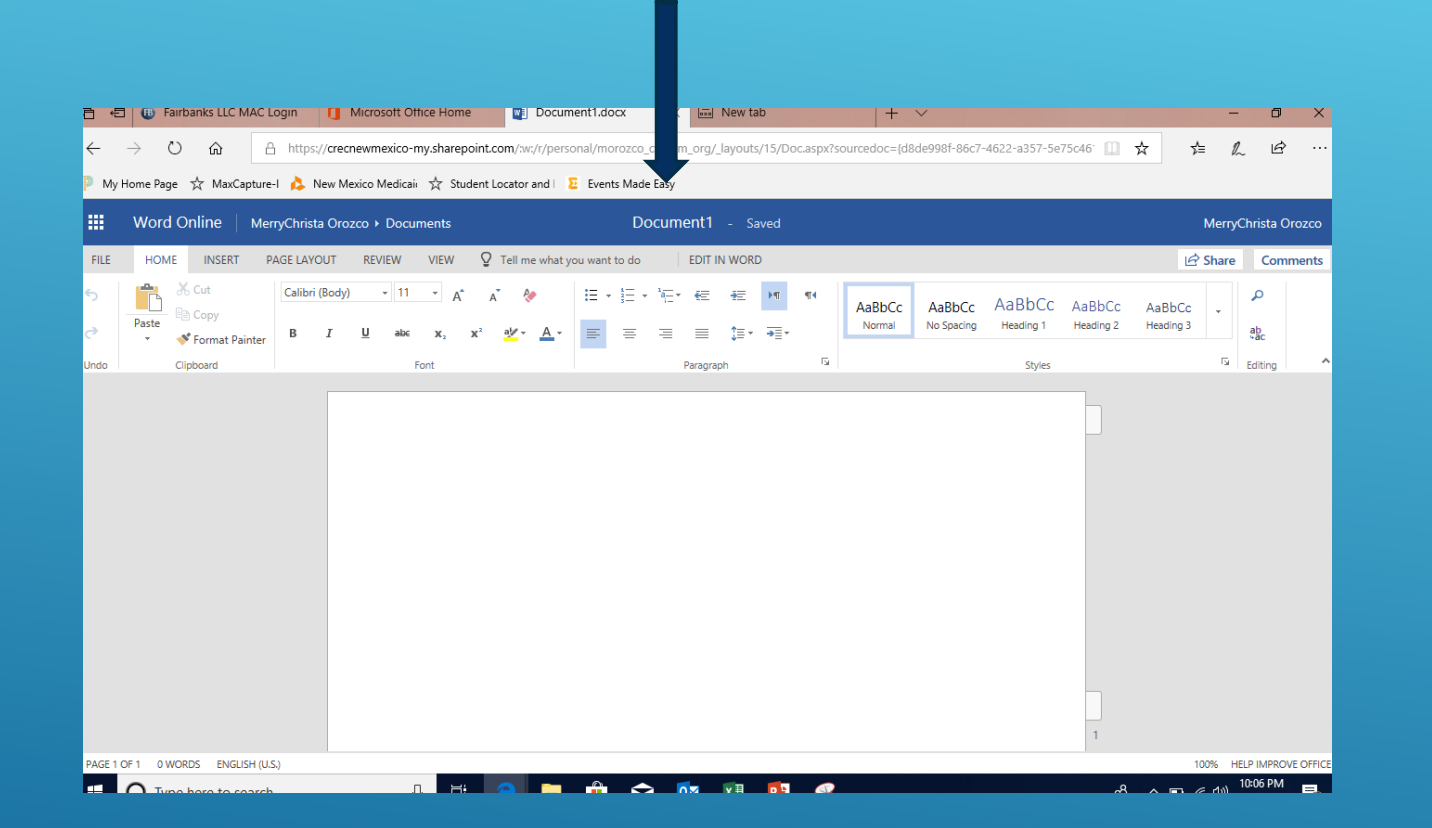

#### SAVING DOCUMENTS ONLINE

After creating a document of your choice to Name the document double click on the generic name (Document1) and replace with your choice after hitting enter it will display saved real fast next to the updated file name

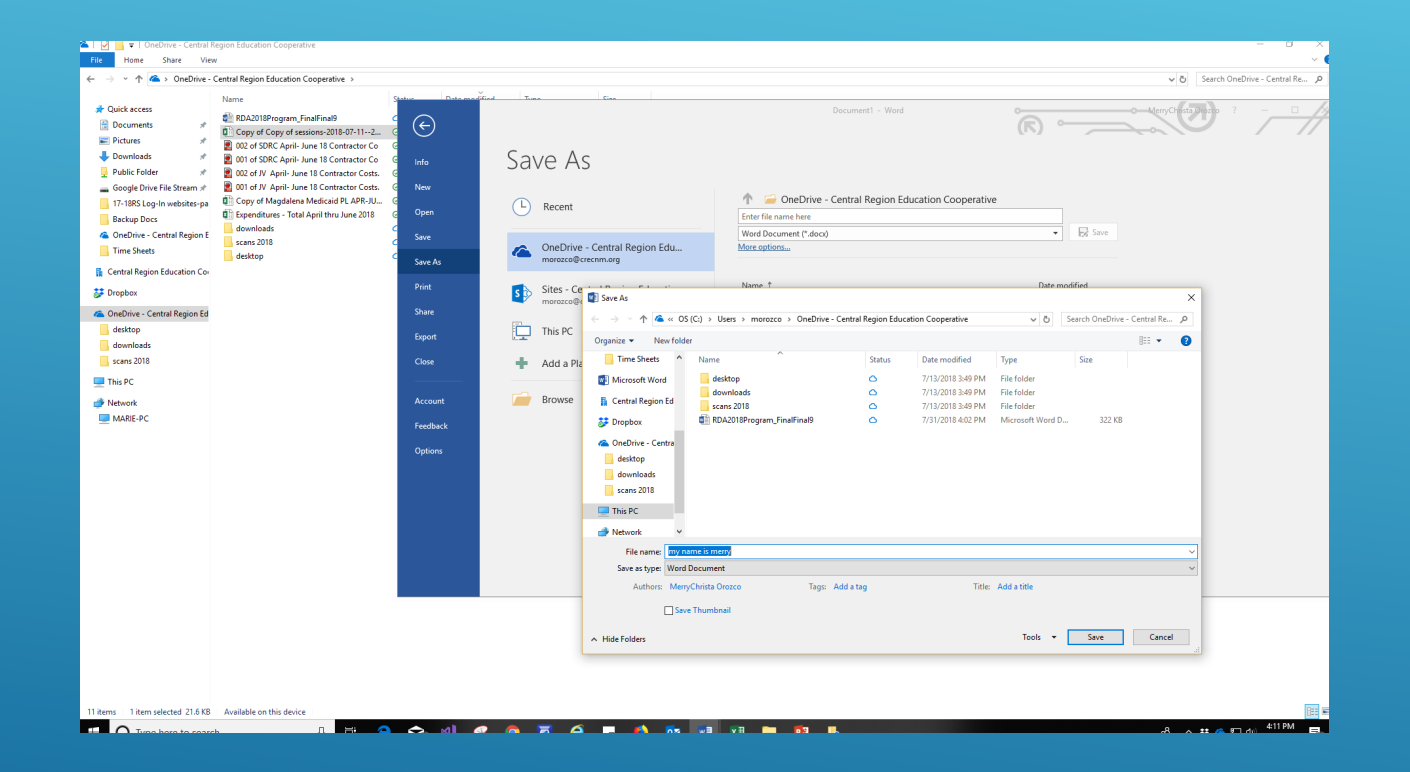

#### SAVING DOCUMENTS OFFLINE

Offline saving when in a document hit file save double click OneDrive it will prompt your folder and give your document a name and save it to your desired folder in one drive

#### Downloading Online

| <br> |
|------|
|      |
|      |
|      |

|                                     |                                                                                                    | and the state of the state of the state |                     |                          |                       |                                    | 🖺 🖅 🚺 Microsoft Office Home      | 1 Micr           | osoft Office Home 🔺 Files - OneDrive 🗙              | + ~                         |                     |                            |
|-------------------------------------|----------------------------------------------------------------------------------------------------|-----------------------------------------|---------------------|--------------------------|-----------------------|------------------------------------|----------------------------------|------------------|-----------------------------------------------------|-----------------------------|---------------------|----------------------------|
|                                     | upsy/decrewinasico-mysrarepoinc.com/persona/morozoo_crec                                                                                                    | nim_org/_iayouts/its/onedrive.aspx      |                     |                          |                       |                                    |                                  | https://crecnewi | nexico-my.sharepoint.com/personal/morozco_crecnm_or | y/_Jayouts/15/onedrive.aspx |                     |                            |
| 2 Events Made Lasy 13 Admin console | MaxCapture-I 📔 User Login 💦 New Mexico Medicai 🖉                                                                                                    | Fairbanks LLC MAC V. 🍊 Home             | Lomputer Se         |                          |                       |                                    | 🗄 Events Made Easy 🐮 Admin conso | le ☆ MaxCapt     | are-l 🕴 User Login 🎄 New Mexico Medicai 🔞 Fairb     | anks LLC MAC P. 🙆 Home      | Computer Se         |                            |
| Office 365 OneDr                    | rive                                                                                                    |                                         |                     |                          |                       | - ° ? 🕙                            | III Office 365 Onet              | Drive            |                                                     |                             |                     |                            |
| Search everything                   | 🕼 Open 🗸 🖻 Share 🐵 Copy link 🞍 Dow                                                                                                    | nload 📋 Delete 🖅 Mov                    | e to 🗈 Copy to 🥖    | Rename 🥒 Flow 🛇          | Version history       | 1 selected 🔀 🕕                     |                                  |                  |                                                     |                             |                     |                            |
|                                     |                                                                                                    |                                         |                     |                          |                       | ·                                  | 9 Search everything              | + New            | <ul> <li>         Upload</li></ul>                  |                             |                     |                            |
| MerryChrista Orozco                 | Files                                                                                                    |                                         |                     |                          |                       |                                    |                                  | Files            |                                                     |                             |                     |                            |
| Files                               | D. Humber                                                                                                    | An other and a second                   |                     | 111 - 11                 | (hereine              |                                    | MenyChrista Orozco               | Tiles            |                                                     |                             |                     |                            |
| Recent                              | □ Name T ♡                                                                                                    |                                         | Modified By V       | Prie Size V              | snanng                |                                    | Files                            | [                | Name↑∨                                              | Modified $\smallsetminus$   | Modified By $\sim$  | File Size $\smallsetminus$ |
| Shared                              | desktop                                                                                                    | Preview                                 | MerryChrista Orozco |                          | Private               |                                    | Shared                           |                  | desktop                                             | June 4                      | MerryChrista Orozco |                            |
| Recycle bin                         | downloads                                                                                                    | Share                                   | MerryChrista Orozco |                          | Private               |                                    | Recycle bin                      |                  | downloads                                           | June 4                      | MerryChrista Orozco |                            |
| Central Region Education Co: +      | scans 2018                                                                                                    | Copy link                               | MerryChrista Orozco |                          | Private               |                                    | Central Region Education Co: +   |                  | scans 2018                                          | June 4                      | MerryChrista Orozco |                            |
| Central Region Education Co         | 001 of JV April- June 18 Contrac                                                                                                    | Download                                | MerryChrista Orozco | 6.37 MB                  | Private               |                                    | Central Region Education Co      | Į.               | 001 of JV April- June 18 Contrac                    | July 6                      | MerryChrista Orozco | 6.37 MB                    |
|                                     | 001 of SDRC April- June 18 Con                                                                                                    | Delete                                  | MerryChrista Orozco | 5.76 MB                  | Private               |                                    |                                  |                  | 001 of SDRC April- June 18 Con                      | July 6                      | MerryChrista Orozco | 5.76 MB                    |
|                                     | 002 of JV April- June 18 Contrac                                                                                                    | Move to                                 | MerryChrista Orozco | 4.61 MB                  | Private               |                                    |                                  |                  | 002 of JV April- June 18 Contrac                    | July 6                      | MerryChrista Orozco | 4.61 MB                    |
|                                     | 002 of SDRC April- June 18 Con                                                                                                    | Copy to                                 | MerryChrista Orozco | 4.24 MB                  | Private               |                                    |                                  |                  | 002 of SDRC April- June 18 Con                      | July 6                      | MerryChrista Orozco | 4.24 MB                    |
|                                     | Copy of Copy of sessions-2018                                                                                                    | Rename                                  | MerryChrista Orozco | 21.7 KB                  | Private               |                                    |                                  | é                | Conv of Conv of sessions-2018-                      | July 12                     | MerryChrista Orozco | 21.7 KB                    |
|                                     | Copy of Magdalena Medicaid P                                                                                                    | Version history                         | MerryChrista Orozco | 16.0 KB                  | Private               |                                    |                                  |                  | Copy of Magdalena Medicaid P                        | July 6                      | MerryChrista Orozco | 16.0 KB                    |
|                                     | Expenditures - Total April thru J                                                                                                    | Details                                 | Guest Contributor   | 101 KB                   | R <sup>R</sup> Shared |                                    |                                  |                  | Expenditures - Total April thru I                   | July 5                      | Guest Contributor   | 101 KB                     |
|                                     | School and School and | A few seconds ago                       | MerryChrista Orozco | 322 KB                   | Private               |                                    |                                  |                  | *RDA2018Program FinalFinal9.d.,                     | A few seconds ago           | MerryChrista Orozco | 322 KB                     |
|                                     |                                                                                                    |                                         |                     |                          |                       |                                    |                                  |                  |                                                     |                             |                     |                            |
|                                     |                                                                                                    |                                         |                     | Drag files here to uploa | id                    |                                    |                                  |                  |                                                     |                             |                     | Drag files here to         |
| OneDrive admin                      |                                                                                                    |                                         |                     |                          |                       |                                    | OneDrive admin                   |                  |                                                     |                             |                     |                            |
| Get the OneDrive apps               |                                                                                                    |                                         |                     |                          |                       |                                    | Get the OneDrive apps            |                  |                                                     |                             |                     |                            |
| Return to classic OneDrive          |                                                                                                    |                                         |                     |                          |                       | ~                                  | Return to classic OneDrive       |                  |                                                     |                             |                     |                            |
| Type here to search                 | a 🖽 🤗 🐟 ୶ 🧉                                                                                                    | 2 o z e .                               | 6) 02. Will         | xii 💼 🖬                  |                       | e <sup>A</sup> 스 및 스 및 dil 355PM 🔜 |                                  |                  | n 24 🔿 🚓 wit 🧖                                      |                             | A 🛪 🕫               | vn 🛏                       |

WHEN DONLOADING CLICK THE ELLIPSE ON THE DOCUMENT YOU WANT THEN HIT DOWNLOAD IT WILL START DOWNLOADING THEN HIT OPEN AND CLICK ENABLE EDITING WHEN PROMTED.

WHEN YOU NEED TO UPLOAD YOU CAN SIMPLY DRAG THE DOCUMENT ONTO THE ONE DRIVE SCREEN OR HIT UPLOAD AND SEARCH FOR YOUR DOCUMENT IF YOU HAVE NOT SAVED IT TO YOUR ONE DRIVE FOLDER ALREADY

1 + + I

item wasn't uploaded

DA2019Program EinalEinal9 do

#### PRINTING ONLINE GO TO FILE PRINT THEN WHEN SETTING PROMTS CHOOSE LANDSCAPE AND IN SCALING CHOOSE FIT ALL COLUMNS ON ONE PAGE

# THEN CHOOSE THE PRINTER YOU WANT TO PRINT TO

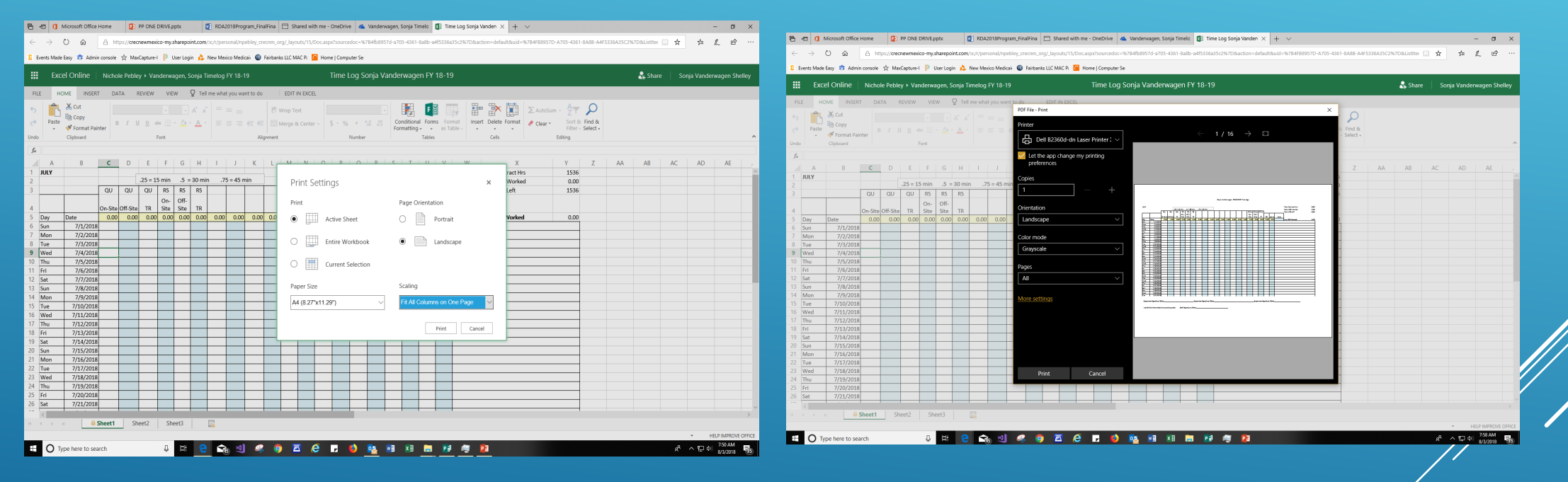

#### SYNC ERROR ICON

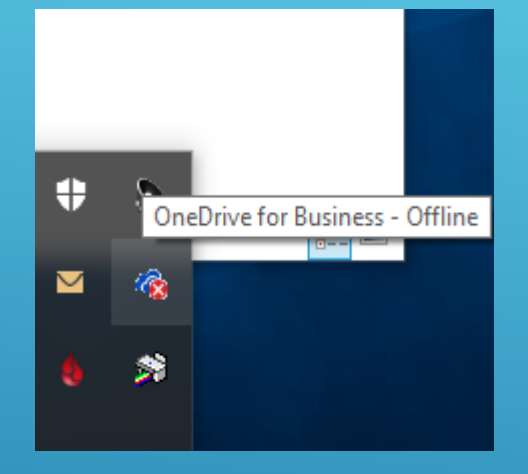

#### FIX ERRORS

1 file can't be synced with OneDrive

The name or type isn't

Frror

FAQ for The nam Administrators#.docx allowed.

#### RENAME FILE DOCUMENT

| Name                         | Date modified    | Туре               | Size  |
|------------------------------|------------------|--------------------|-------|
| 👃 Attachments                | 06/10/2017 13:56 | File folder        |       |
| 👃 Documents                  | 06/11/2017 10:49 | File folder        |       |
| 👃 MyDrive Migration          | 03/11/2017 10:08 | File folder        |       |
| 👃 Notebooks                  | 06/10/2017 13:56 | File folder        |       |
| 👃 Personal Documents         | 03/11/2017 10:08 | File folder        |       |
| Shared Documents             | 02/11/2017 12:04 | File folder        |       |
| 🕹 Shared with Everyone       | 06/10/2017 13:56 | File folder        |       |
| FAQ for Administrators#.docx | 20/07/2017 11:27 | Microsoft Word Doc | 28 KB |

IF YOUR ONE DRIVE ICON HAS A RED X PLEASE CLICK ON IT THEN CLICK ON ERRORS

#### AFTER CLICKING ON ERRORS IT WILL PROMT THE TYPES OF ERRORS WRONG WITH THE DOCUMENT

Resolution

department.

Remove the item from your OneDrive

organisation's policies, contact your IT

folder. For information about your

THIS WAS A NAME ERROR ONE DRIVE DOES NOT ALLOW CERTAIN SYMBLES TO BE IN THE FOLDER/DOCUMENT NAME RENAMINES WOULD FIX THIS ERROR

ONE DRIVE CLOUD ICON

Microsoft OneDrive

Name

# YOU CAN ALWAYS ACCESS YOUR DOCUMENTS FORM ANY COMPUTER WITH YOUR ONE DRIVE JUST REMEMBER

# MAIL.CRECNM.ORG

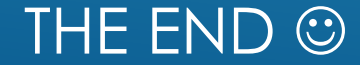